### 1.アプリについて

●e・エントリーSLタイブ(電池錠)およびアプリケーションソフトウェアは㈱ユーシン・ショウワの「SADIOT LOCK」を使用しています。
●アプリについては㈱ユーシン・ショウワとの契約に基づき利用していただくことになりますので、同社の利用規約を確認・同意の上、ご利用ください。
●アプリの利用料は無料ですが、ダウンロード等にかかるデータ通信料はご負担いただきます。
●電池錠、リモコンキー(オプション品含む)の作動やアプリに関する問合せは下記をご覧ください。

お問合せ先 https://www.u-shin-showa.co.jp/products/sadiotlock/form/

こちらのe・エントリーSLタイプ登録方法手順書は、以下の登録についてご案内しています。

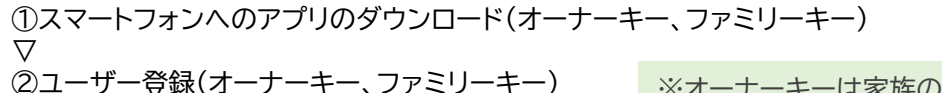

※オーナーキーは家族の中の代表者1名のスマートフォン ファミリーキーは代表者以外のご家族のスマートフォン

③ロックの登録(オーナーキーにて登録) ▽

⑥リモコンキーの登録(オーナーキーにて登録)

◇ ④1つのドアに2つのe・エントリーSLタイプがついている場合(オーナーキーにて登録)

▽ ⑤ファミリーキーの登録

 $\nabla$ 

 $\nabla$ 

※合カギを受け取るスマートフォンは、事前にアプリの ダウンロードとユーザー登録をしておいてください。

①専用アプリのダウンロード

①左記アプリスタより 「SADIOT LOCK」と検索してください。 SADIOT LOCK専用アプリ アプリストアで検索! SADIOT LOCK ②スマートフォンにアプリをダウンロードしてください。 ■対象スマートフォン アプリをインストールする ·iPhone 8以上、iOS 13以上 ・iPhone SEは非対応 iPhoneの方はこちら Androidの方はこちら iPhone SE 2nd generation以降 Google Play App Store らダウンロード で手に入れよう ・Android 9以上 ・Bluetooth® 標準規格Ver.5.0以上 ②ユーザー登録(オーナーキー、ファミリーキー)

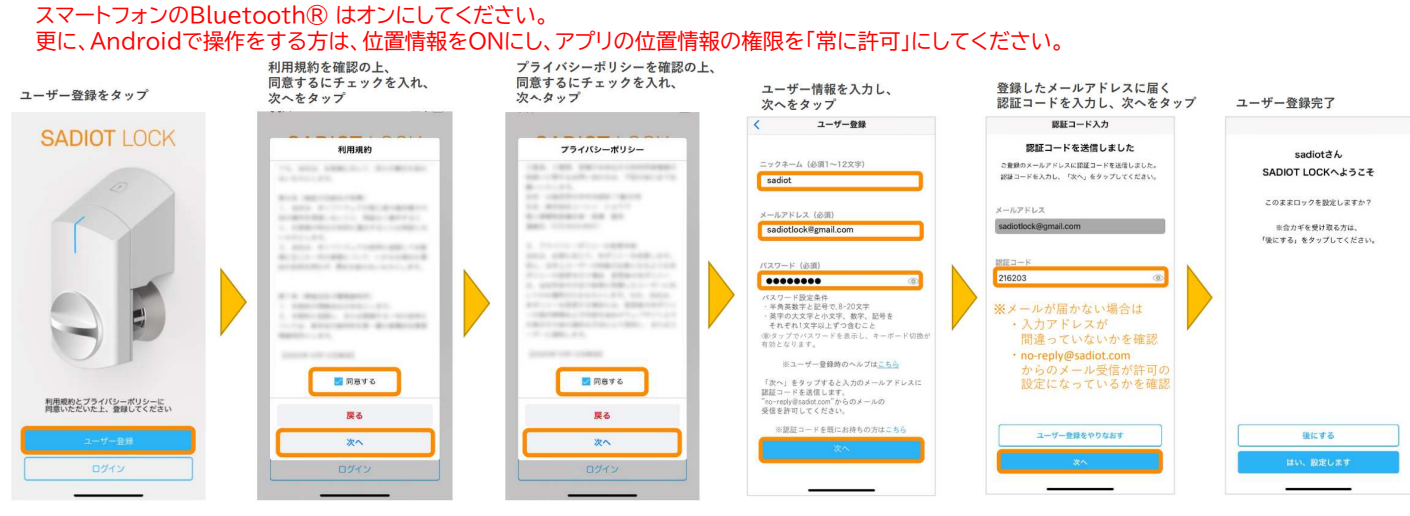

メールアドレスとパスワードは忘れないよう、必ずメモするなど忘れないようにしてください。オーナーキーのスマートフォンを紛失した場合など、 他の端末からアカウントに接続して行う「ロックの初期化」の際、メールアドレスとパスワードが必要になります。

### ③ロックの登録(オーナーキーにて登録)

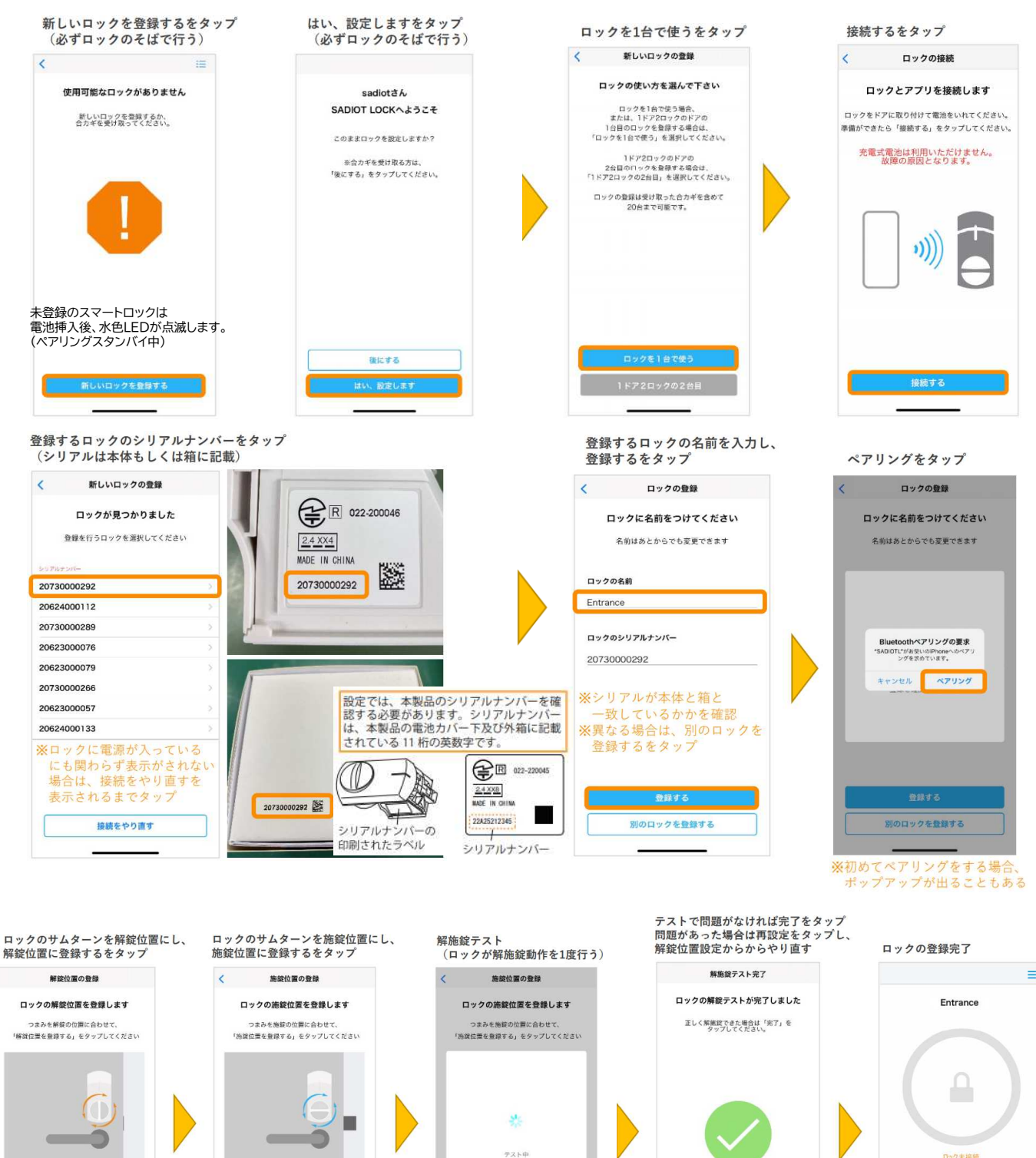

Ξ テスト中 -0 Ω 0 N 8

### ④1つのドアに2つのe・エントリーSLタイプがついている場合(オーナーキーにて登録)

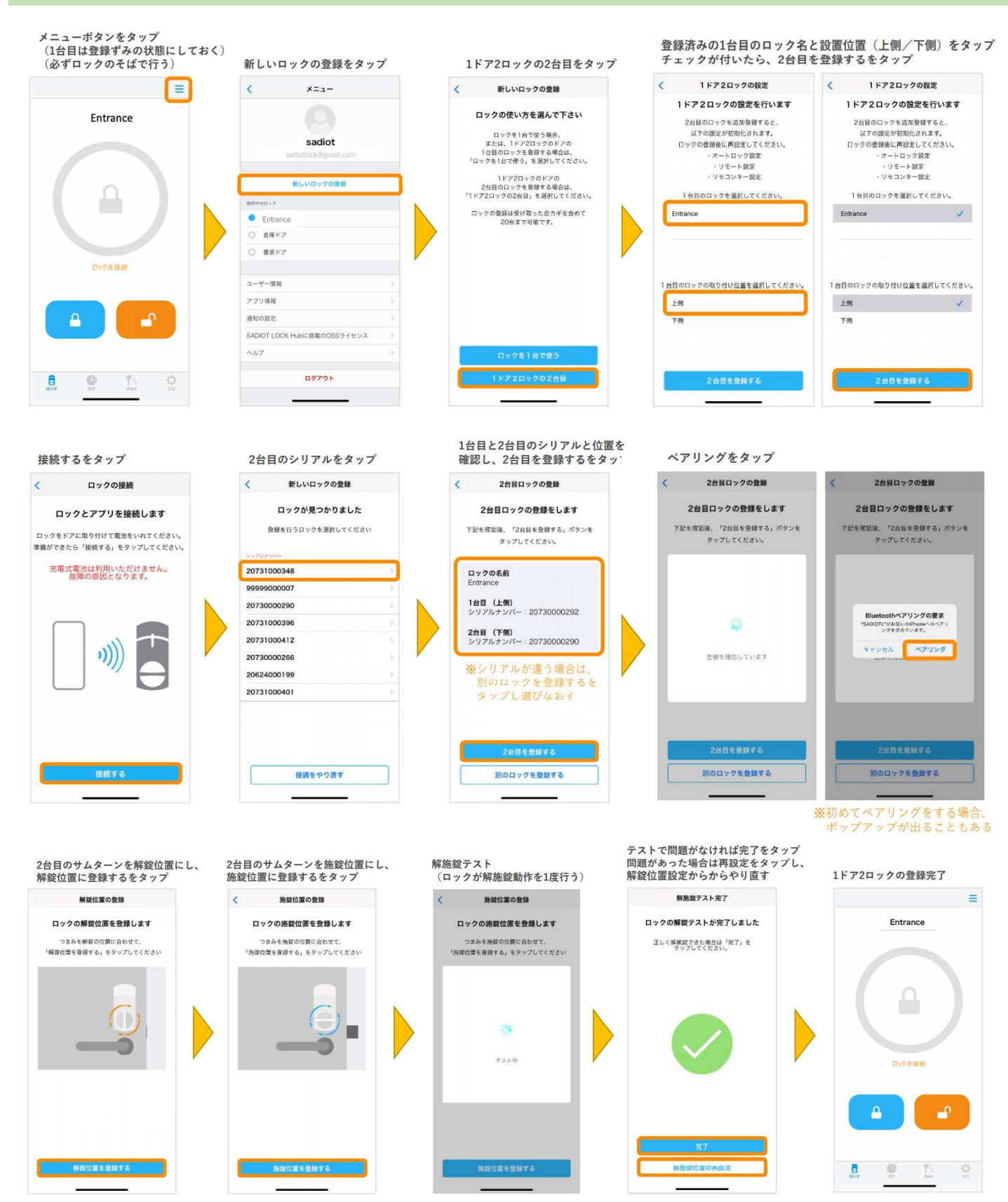

### ⑤ファミリーキーの登録

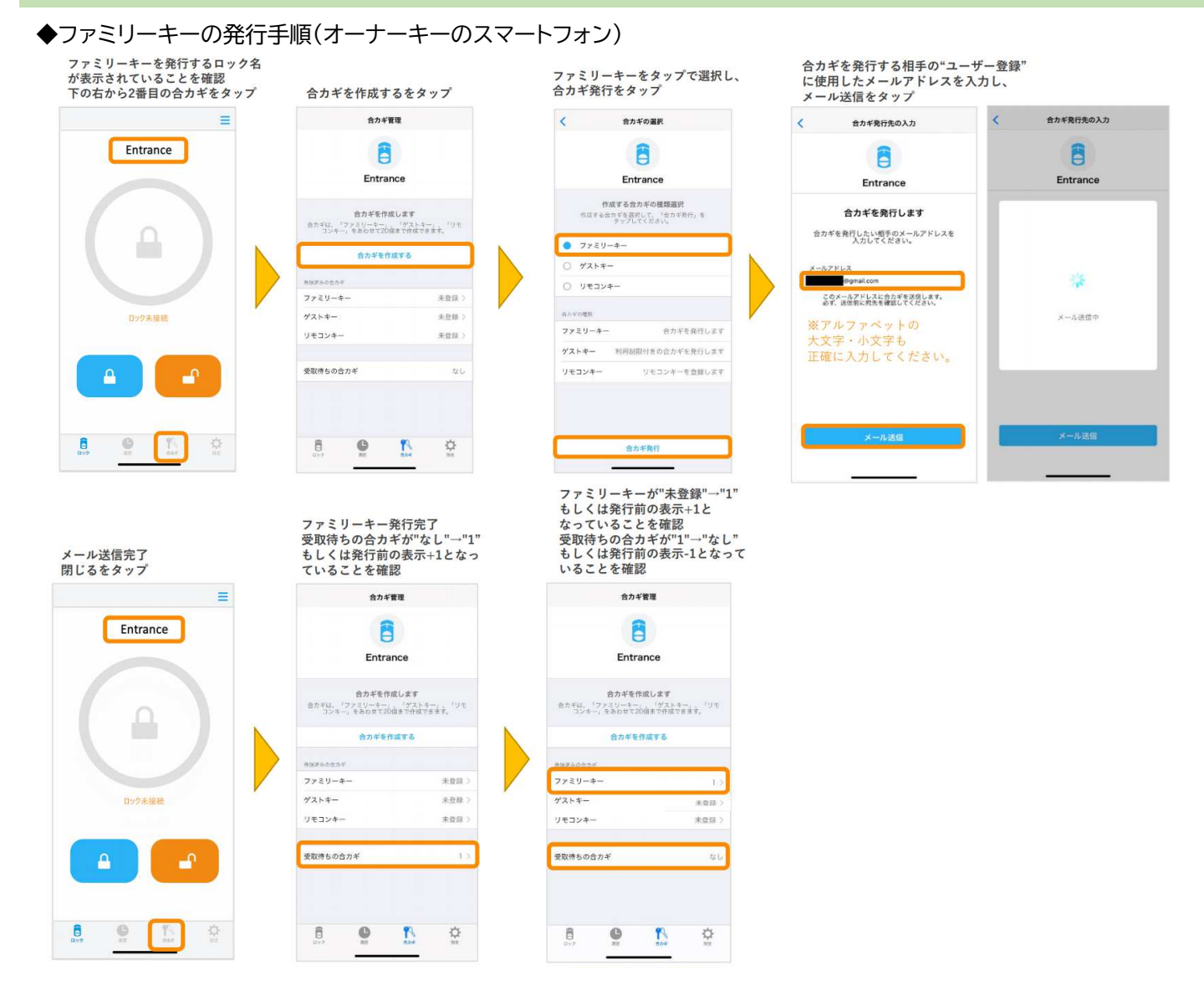

#### ◆ファミリーキーの受け取り手順(家族のスマートフォン)

※合カギを受け取るスマートフォンは、事前にアプリのダウンロードとユーザー登録をしておきます。 アプリにログインしていない場合は、アプリを起動し、ログインしてから再度メールを開いてください。

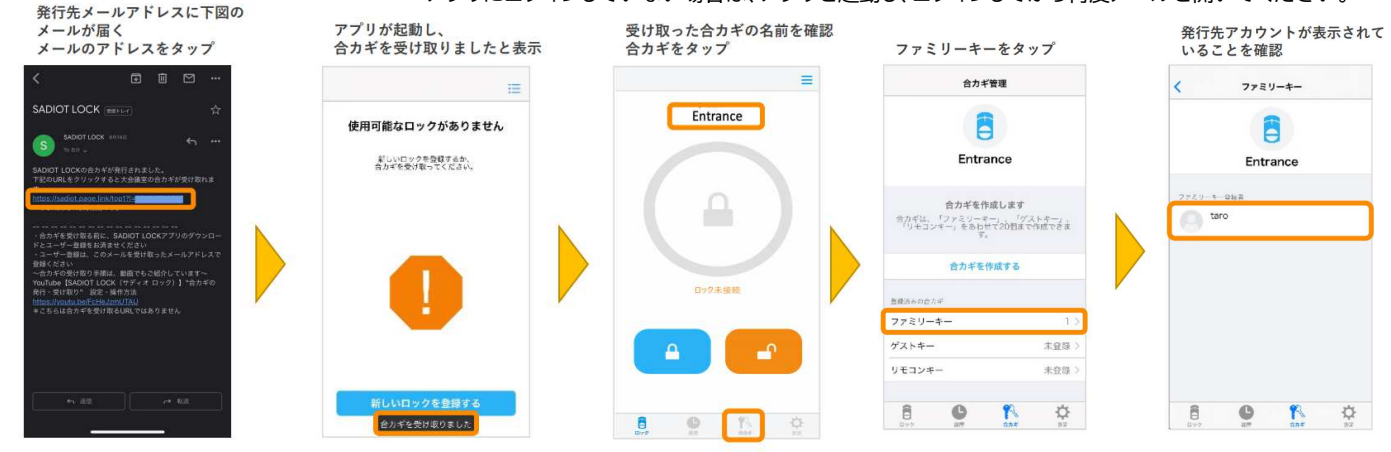

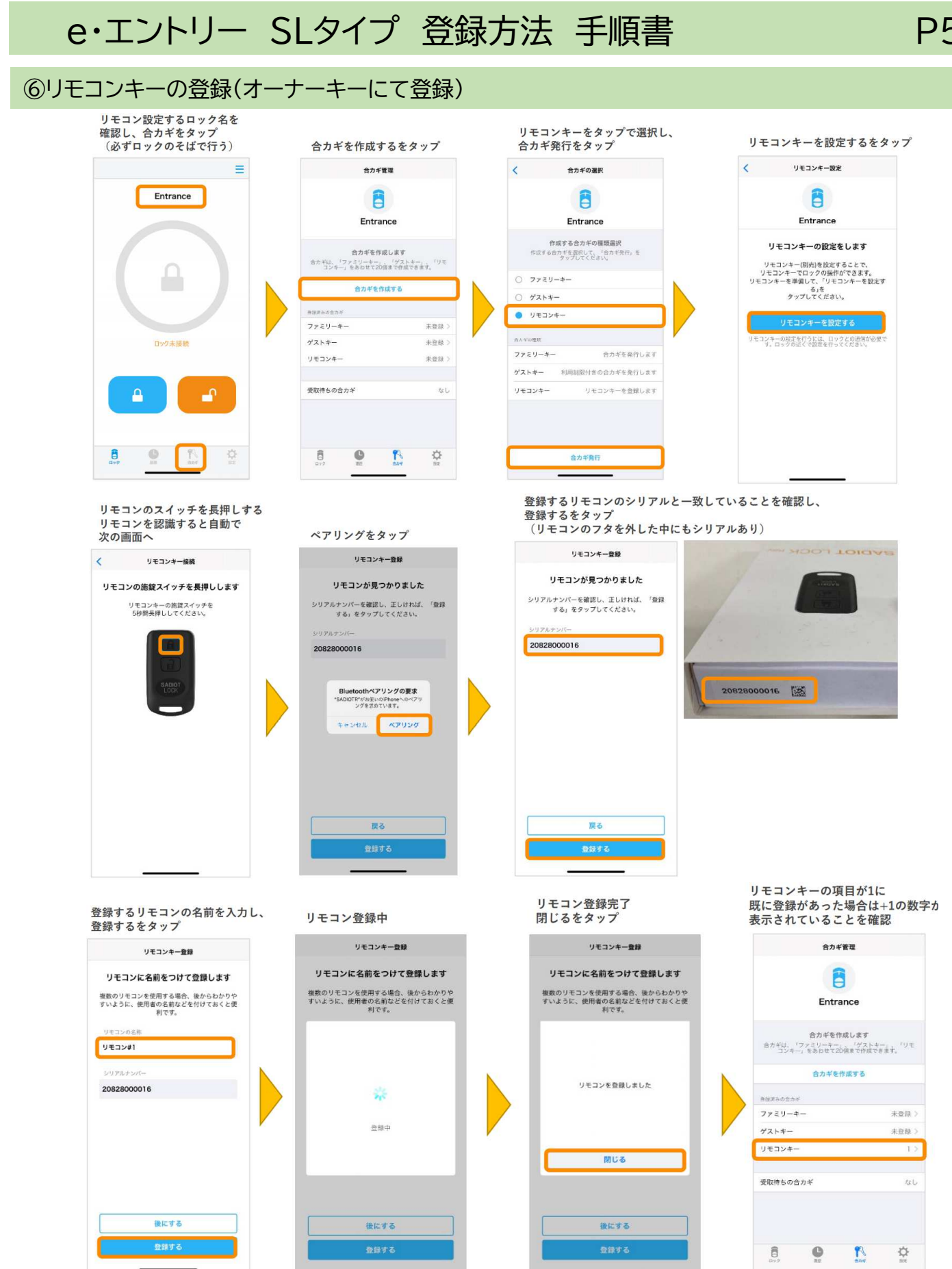

※リモコンのキーを押し解施錠が できることを確認する

ゲストキー、NFCタグ、Hub、ハンズフリー、オートロックなどの登録については、 こちらのQRコードを読み取り、以下の手順で使い方、各種設定ご案内ページをご参照ください。

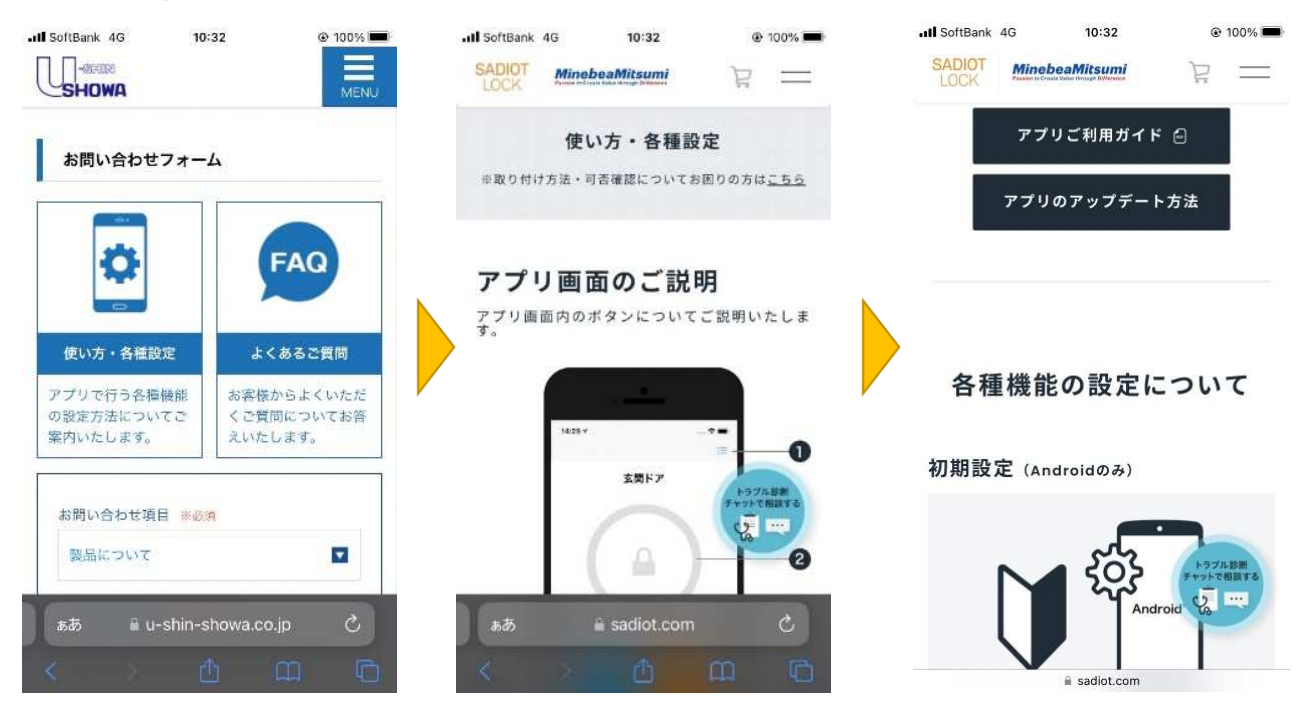

<その他>

1台のロックにファミリーキー、ゲストキー、リモコンキーは合計20台まで登録できます。 そのうち、リモコンキーは8個まで登録できます。

【注意】

・スマートフォンはBluetooth® を用いてロックと通信しています。施解錠操作範囲はスマートフォンの種類や 設置環境により大きくことなります。

・スマートフォンやリモコンキーが次の場合は通信ができず、作動しにくい、作動しない場合があります。 ①Bluetooth®をオンにしていない場合。 ②電源がOFFの時や電池切れの場合。 ③他のアプリの干渉を受けた場合。 ④スマートフォンのOSがバージョンアップした場合。

・外に出る時はスマートフォンやリモコンキーだけでなく、必ず手動用キーもお持ちください。 上記利用環境の原因の他、スマートフォンやリモコンキーの電源切れ、故障等で解錠できなくなる場合があります。